## SoundReport – QuickStart guide for quick access

Installation Open Adobe Add-ons and look for SoundReport

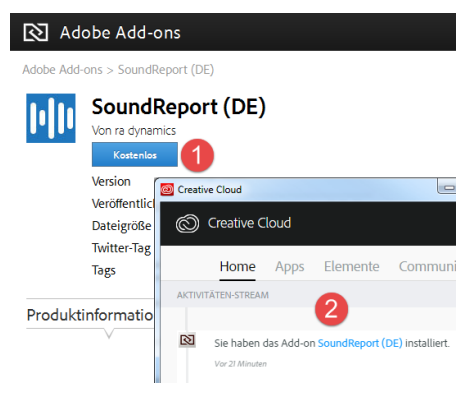

1 Click "Free" to install

2 After a while, the successful installation will be displayed in Creative Cloud. Restart Adobe Premiere.

- 3 Open "Window– Extensions SoundReport"
- 4 On the first start, you can log in with your existing

SoundReport account or create a new one directly. Registration may take a few seconds.

First steps

| SoundReport                 |                                    |                       |                                               |               |                      |
|-----------------------------|------------------------------------|-----------------------|-----------------------------------------------|---------------|----------------------|
| =r                          | Ref                                | resh Identify 💾 Sav   | re 🔁 Show Pdf                                 |               |                      |
|                             | Project found online odf printable |                       |                                               | Suisa         | costs: ~ 1845.00 CHF |
| <b></b>                     |                                    | Name                  | Title                                         | Artist        | Total                |
| ©<br>⑦<br>intenet<br>✓<br>3 | -                                  | Nume                  | The                                           | Alust         | (mm:ss)              |
|                             |                                    | Travel Experience.way | Travel Experience                             | Eric Jones    | 01:02                |
|                             |                                    | Live For Fun.wav      | Live for fun                                  | Jonny Cashy   | 00:21                |
|                             |                                    | Cheers (loop3).wav    |                                               |               | 00:30                |
|                             |                                    | Cheers.wav            | Happy Birthday - Cheers                       | The SoundCrew | 00:11                |
|                             |                                    | Camera_Click_02.wav   | ,                                             |               | 00:05                |
|                             |                                    | Camera_Click_01.wav   |                                               |               | 00:04                |
|                             | ■<br>☑                             | Bass_Drop_02.wav      |                                               |               | 00:04                |
|                             |                                    | Epic_Swishes_Simple   | _ Epic Swishes - Simple 03                    | Hans Meier    | 00:06                |
|                             |                                    | Epic_Swishes_Simple   | _ Epic Swishes - Simple 01                    | Hans Meier    | 00:11                |
|                             |                                    |                       |                                               |               |                      |
| 4                           | Settings                           |                       |                                               |               |                      |
|                             | Audio track: Gangs                 |                       | s of Downtown - A3 🗙 Gangs of Downtown - A4 🗙 |               |                      |
|                             | SUISA category: Werbe              |                       | spot - Nur in einer Sprachregion              |               |                      |
|                             |                                    |                       |                                               |               |                      |
|                             |                                    |                       |                                               |               |                      |

- 1 Click "Refresh" to find all songs and sounds used in the project
- 2 "Identify" will automatically detect the title and artist if possible
- 3 Disable entries that do not have to be reported. Changes to the title, artist and duration can be made directly in the table
- 4 Filter here for the track used. If a SUISA category is specified, the SUISA charges can be calculated after saving
- 5 Save the current selection online in the SoundReport Cloud
- 6 After saving, the Pdf can be displayed for the declaration
- Hints 

  Online stored data can be edited further in the <u>SoundReport CloudPortal</u>
  - A Pdf can only be displayed after saving (Cloud data)
  - Permanent internet connection is recommended
  - Please do not hesitate to contact us at <u>soundreport@radynamics.com</u>